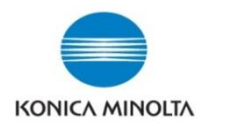

## Account Tracking -Creating a new user

Displ

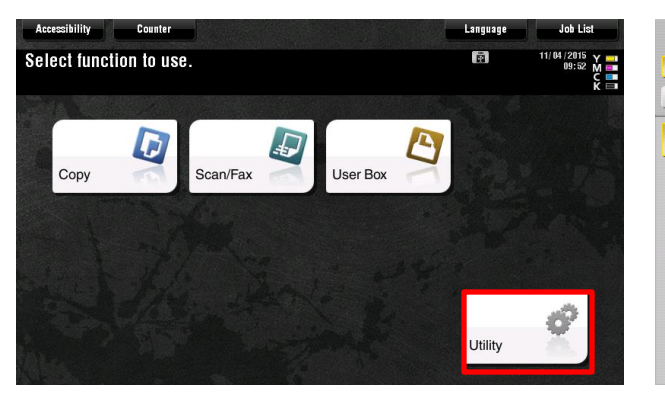

|           | Use the menu buttons or keypad to make a selection. |  |  |  |  |  |
|-----------|-----------------------------------------------------|--|--|--|--|--|
| okmark    | Utility                                             |  |  |  |  |  |
| ay Keypad |                                                     |  |  |  |  |  |
| ility     | 1 One-Touch deer Box<br>Registration                |  |  |  |  |  |
|           | 2 User Settings                                     |  |  |  |  |  |
|           | 3 Administrator Settings                            |  |  |  |  |  |
|           | 4 Administrator Shortcut 9 Device Information       |  |  |  |  |  |
|           | 5 Check Consumable Life                             |  |  |  |  |  |
|           | 11/27/2015 13:17 Close                              |  |  |  |  |  |

| Us<br>Pi              | Use the keyboard to enter the Administrator Password.<br>Press the CD key to clear your entry. |  |  |  |  |
|-----------------------|------------------------------------------------------------------------------------------------|--|--|--|--|
| Utility > Administrat | tor Settings                                                                                   |  |  |  |  |
|                       | C                                                                                              |  |  |  |  |
| ← →                   | ) <u>Per</u> e                                                                                 |  |  |  |  |
| 1 2 3                 |                                                                                                |  |  |  |  |
| e w e                 | ? r t y u i o p [ ] \                                                                          |  |  |  |  |
| a s c                 | d f g h j k l ; '                                                                              |  |  |  |  |
| z x                   | c v b n n , . /                                                                                |  |  |  |  |
|                       | Space Shift                                                                                    |  |  |  |  |
|                       | 1/27/2015 13:17 (A Enlarge ) Cancel OK                                                         |  |  |  |  |

- 1. Select **Menu** Button on right hand side of panel
- 2. On the Screen Select Utility

- 3. Select Option #3 Administrator Settings
- 4. Enter Password

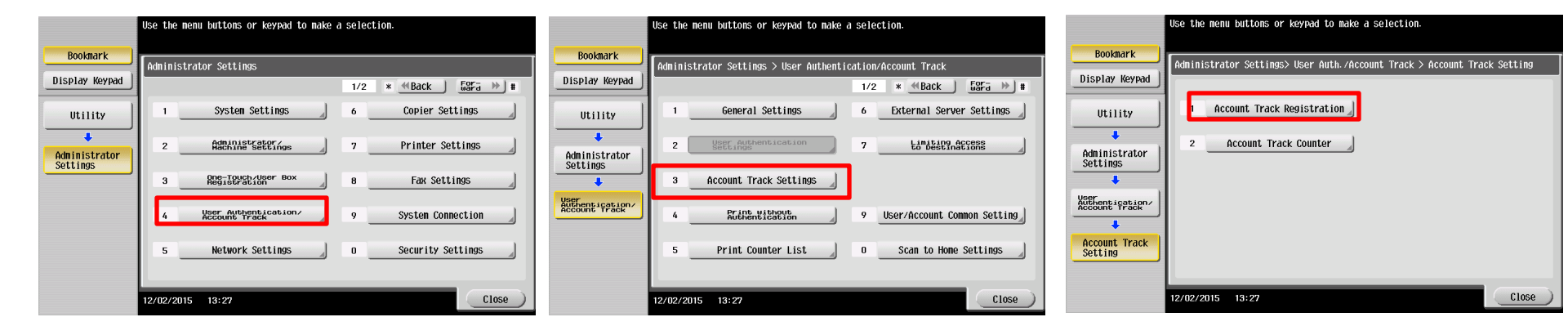

5. Select #4 User Authentication/ Account Track 6. Select # 3 Account Track Settings

## 7. Select # 1 Account Track Registration

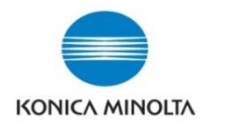

## Account Tracking -Creating a new user

|                                          | After selecting account, touch [Edit]. |           |               |                               |             |                  |
|------------------------------------------|----------------------------------------|-----------|---------------|-------------------------------|-------------|------------------|
| Bookmark                                 | Administrator                          | Settings> | Account Track | <pre>     Settings&gt; </pre> | Account Tra | ack Registration |
| Display Keypad                           |                                        | 1         | 1             | 1                             | 1           |                  |
|                                          | 001                                    | 002       | 003           | 004                           | 005         | 1/ 50            |
| Utility                                  | BIOLOGY                                | IT help   | СНЕМ          | LCI                           | OPEN        | <b>↑</b>         |
| +                                        | 006                                    | 007       | 008           | 009                           | 010         |                  |
| Administrator<br>Settings                |                                        |           |               |                               |             | _ <b>_</b>       |
| +                                        | 011                                    | 012       | 013           | 014                           | 015         |                  |
| User<br>Authentication/<br>Account Track |                                        | 010       | 010           | 010                           | 000         | _                |
| +                                        | 016                                    | 017       | 010           | 017                           | 020         |                  |
| Account Track<br>Setting                 | Edi                                    | t         | Delet         | ;e                            |             |                  |
| Account Track<br>Registration            | 12/02/2015 1                           | 3:28      |               |                               |             | Close            |

|                                          | HILE SELECT    | ng account,    | COUCH LEGICI |            |                 |              |                            |
|------------------------------------------|----------------|----------------|--------------|------------|-----------------|--------------|----------------------------|
| Bookmark                                 | Administrato   | r Sottinas)    | Account Trac | k Sattinas | > Account Track | Ponistration | Bookmark                   |
| Display Keypad                           | Haministitto   | i Settingsz i  | inccount muc | K Jetting  | > Hecoulie Huck | Registration | Display Keyp               |
| Utility                                  | 001<br>BIOLOGY | 002<br>IT help | 003<br>CHEM  | 004<br>LCI | 005<br>0PEN     | 1/ 50        | Utility                    |
| Administrator<br>Settings                | 011            | 012            | 013          | 014        | 015             | •            | Administrat<br>Settings    |
| User<br>Authentication/<br>Account Track | 016            | 017            | 018          | 019        | 020             |              | Account Tra<br>Setting     |
| Account Track<br>Setting                 | Ed             | it 🚽           | Dele         | te         | ]]              |              | Account Tra<br>Registratio |
| Account Track<br>Registration            | 12/02/2015     | 13:28          |              |            |                 | Close        | Edit                       |

| Bookmark                      | Administrator Settings> Account Track Registration > Edit |
|-------------------------------|-----------------------------------------------------------|
| Display Keypad                | account michelle                                          |
| Utility                       |                                                           |
| Administrator<br>Settings     | Password                                                  |
| +                             |                                                           |
| Account Track<br>Setting      |                                                           |
| +                             | Max. Allowance Set                                        |
| Account Track<br>Registration |                                                           |
| +                             | Function Permission Pause                                 |
| Edit                          | 12/02/2015 13:28 Cancel OK                                |

Select the item to be registered/changed

You should see the screen above

- 8. Select the next empty box number and chose **Edit**
- 9. Enter the new users / Dept. Name and Password, select **OK.**

Your registration is complete. Press **Close** until you get back to the main screen

\*\*\*Important\*\*\*

For printing purposes the name and password must be entered in the print driver or you will receive an error when printing.